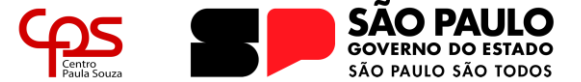

Escola Técnica Estadual Pedro D'Arcádia Neto Direção de Serviços Acadêmicos

# COMO REALIZAR A REMATRÍCULA PORTAL NSA ONLINE

Realizar a rematrícula é de suma importância para que seja garantida a vaga do discente para o próximo semestre/ano letivo, e deve ser realizado no período estipulado no <u>Calendário Escolar</u>.

Qualquer dúvida que possa surgir durante a leitura deste guia, ou durante a realização do processo de rematrícula, entre em contato com a Secretaria Acadêmica.

### **IMPORTANTE!**

A Rematrícula deverá ser realizada pelo próprio discente através do Portal NSA Online. Caso o aluno seja menor de 16 anos, a rematrícula deverá ser realizada através do perfil "responsável".

Caso o responsável não possua o acesso ao perfil, deve comparecer até a Secretaria Acadêmica para conferência de seus dados pessoais e ativação do login.

### Login no Portal NSA Online

Acesse o *website* do Portal NSA Online (<u>https://nsa.cps.sp.gov.br/</u>) e siga os passos abaixo para realizar o login:

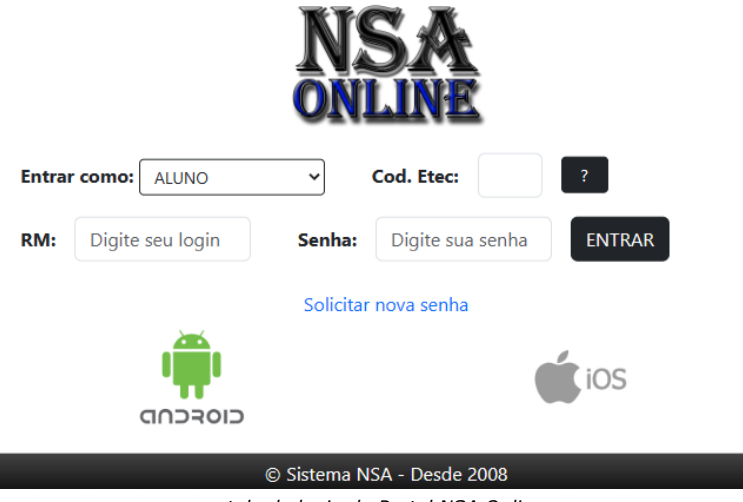

tela de login do Portal NSA Online

- a) "Entrar como:": Neste campo deve-se escolher o perfil de acesso, sendo ALUNO e RESPONSÁVEL os perfis utilizados para o acesso ao Portal;
- b) "Cod da Etec:": Insere-se o código institucional da Unidade de Ensino. O código da Etec Pedro D'Arcádia Neto é 095. O botão [?] pode auxiliar em caso de dúvidas quanto a este campo;
- c) "RM/Login:": Neste campo deve-se digitar o Registro de Matrícula do ALUNO. O RM é um número de cinco dígitos informado ao discente no ato da matrícula.
- d) "Senha:": A senha de acesso é diferente para o acesso do ALUNO e para o RESPONSÁVEL;

1

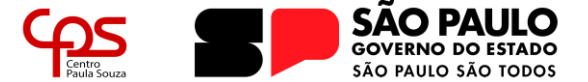

#### Escola Técnica Estadual Pedro D'Arcádia Neto Direção de Serviços Acadêmicos

e) "Solicitar nova senha": Caso não se recorde da senha de acesso (aluno ou responsável), poderá ser solicitada uma nova senha através deste link, ao preencher os dados solicitados, será enviado para o e-mail cadastrado no prontuário do aluno uma nova senha de acesso.

| SOLICITAR NOVA SENHA     |  |  |  |  |  |  |  |
|--------------------------|--|--|--|--|--|--|--|
| Enviar como: ALUNO 🗸     |  |  |  |  |  |  |  |
| Código da Etec:          |  |  |  |  |  |  |  |
| CPF do aluno:            |  |  |  |  |  |  |  |
| Não sou um robô          |  |  |  |  |  |  |  |
| VOLTAR ENVIAR            |  |  |  |  |  |  |  |
| Sistema NSA - Desde 2008 |  |  |  |  |  |  |  |
|                          |  |  |  |  |  |  |  |

tela de solicitação de nova senha de acesso

### Realizando a Rematrícula

1. Após realizar o *login* no Portal NSA Online, clique no menu REMATRÍCULA:

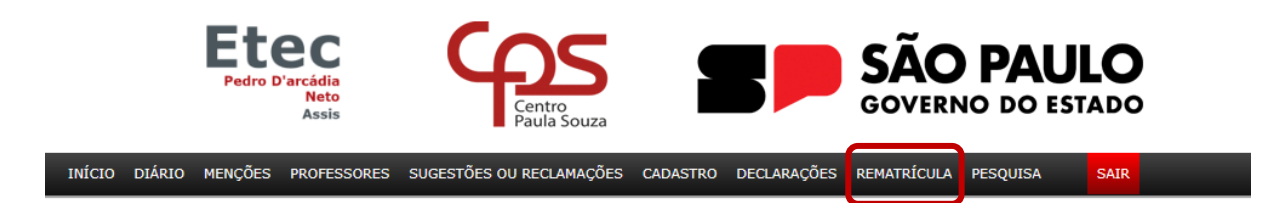

2. Será apresentada a página de rematrícula com os Dados Cadastrais do aluno e o Texto Informativo.

|                                                   |               |                       | REMATRÍCU                   | LA                           |          |                |               |                | ١      |
|---------------------------------------------------|---------------|-----------------------|-----------------------------|------------------------------|----------|----------------|---------------|----------------|--------|
|                                                   | Pr            | razo para rematrícula | a: a                        | DEN                          | TRO DO   | PRAZO          |               |                |        |
|                                                   |               |                       | DADOS CADAST                | RAIS                         |          |                |               |                |        |
|                                                   | Endereço:     |                       |                             |                              | n°       |                |               |                |        |
|                                                   | APTO:         |                       |                             |                              | Bloco:   |                |               |                |        |
|                                                   | Bairro:       |                       |                             |                              |          |                |               |                |        |
|                                                   | Cidade:       |                       |                             | <b>~</b>                     | CEP:     |                |               |                |        |
|                                                   | Tel.:         |                       |                             |                              | Cel.:    |                |               |                |        |
|                                                   | E-mail:       |                       |                             |                              |          | )              |               |                |        |
|                                                   |               |                       |                             |                              |          |                |               |                |        |
|                                                   |               |                       |                             | -                            |          |                |               |                |        |
| De acordo com a Delibo<br>Tecnológica Paula Souza | eração CEETEP | PS № 003, de 18-7-20  | INFORMA<br>113 do Regimento | . <b>TIVO</b><br>Comum das E | scolas T | écnicas Estadu | ais do Centro | Estadual de Ed | ucação |

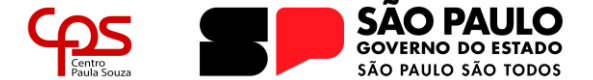

# Escola Técnica Estadual Pedro D'Arcádia Neto

- Direção de Serviços Acadêmicos
- 3. Confira todas as informações e, caso seja necessário, realize as alterações que possam porventura existir. Realize a leitura do Texto Informativo e, ao final do texto, confirme as informações para habilitar o botão "**Efetuar a rematrícula**".

| Ilma Senhora Diretora<br>Venho manifestar interesse pela remat<br>citadas acima e da existência de cópias do<br>de arguivos do pocta do NSA. Declaro aiod | cula para o                                                         |
|----------------------------------------------------------------------------------------------------|---------------------------------------------------------------------|
| <ul> <li>Internação!</li> <li>Efetuar a rematrícula</li> </ul>                                                                                            | que as informações references aos meus úados representam a verdade. |
|                                                                                                    | Sistema NSA - Desde 2008                                            |

4. Clique no botão "**Efetuar a rematrícula**" para concluir o processo. A partir deste momento a página apresentará o comprovante da realização do procedimento.

| REMATRÍCULA                                                                                                    | ۵                          |  |  |  |  |  |  |
|----------------------------------------------------------------------------------------------------|----------------------------|--|--|--|--|--|--|
| Prazo para rematrícula: a REMATRÍCULA JÁ REALIZADA                                                                                           |                            |  |  |  |  |  |  |
| Comprovante de Rematrícula                                                                                                    |                            |  |  |  |  |  |  |
| Nome do Aluno(a):                                                                                                    |                            |  |  |  |  |  |  |
| Curso/Habilitação:                                                                                                    |                            |  |  |  |  |  |  |
| Módulo/Série atual:                                                                                                    |                            |  |  |  |  |  |  |
| Semestre/Ano para rematrícula:                                                                                                    |                            |  |  |  |  |  |  |
| Código de validação:                                                                                                    |                            |  |  |  |  |  |  |
|                                                                                                    |                            |  |  |  |  |  |  |
| INFORMATIVO                                                                                                    |                            |  |  |  |  |  |  |
| De acordo com a Deliberação CEETEPS Nº 003, de 18-7-2013 do Regimento Comum das Escolas Técnicas Estaduais do Ce<br>Tecnológica Paula Souza: | entro Estadual de Educação |  |  |  |  |  |  |

Após estes simples passos, a rematrícula estará realizada para o próximo semestre/ano letivo.

Qualquer dúvida que possa ter permanecido após a leitura deste guia, por favor entre em contato com a Secretaria Acadêmica da Etec:

- > Telefones: (18) 3321-5266 | 3322-3941
- > E-mail: e095.secretaria@etec.sp.gov.br | e095acad@cps.sp.gov.br

## Atendimento ao público de segunda a sexta-feira das 08h00 às 12h00, das 13h00 às 17h00 e das 19h00 às 21h00

(em período de recesso e férias escolares, o atendimento ocorre somente em horário comercial)

3